# COME ACCEDERE AGLI EBOOK SULLA PIATTAFORMA VITALSOURCE

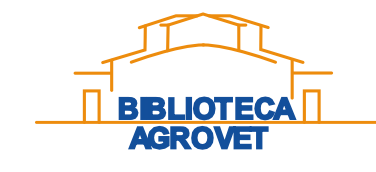

Copyright 2024 Biblioteca Agrovet

### Il link al titolo si trova sia sul sito web della biblioteca, sia attraverso la ricerca in Eureka

| Biblioteca                                                                                                    | di Scienze Agrarie e Veterinarie                                                                                                    |                                                                                                    | animal nutrition                                                                                                    | ی م                                                                                                    | Accedi                                            |
|----------------------------------------------------------------------------------------------------|----------------------------------------------------------------------------------------------------|----------------------------------------------------------------------------------------------------|----------------------------------------------------------------------------------------------------|----------------------------------------------------------------------------------------------------|---------------------------------------------------|
| La Biblioteca e la Biblioteca Diff                                                                                  | fusa Risorse informative Servizi Attività formative e tutorial                                                                                                    | Ricerca avanzata 🛛 Risorse 🗸                                                                                                    |                                                                                                    |                                                                                                    | २ Cronologia ricerche 🛛 🛨 Documenti salvati (0)   |
|                                                                                                    |                                                                                                    | < Torna ai risultati della ricerca                                                                                                    | $\overline{\mathbf{O}}$                                                                                                    | Risultato 9 di 394                                                                                                    |                                                   |
| Home / Risorse informative / Ebook                                                                                  | Riblioteca di Scienze Agrarie e Veterinaria                                                                                                    | 9                                                                                                    |                                                                                                    | 📫 Cita < Condividi) 🙀 Salva                                                                                                    | Opzioni di accesso                                |
| DISAFA                                                                                                    |                                                                                                    | ANIMAL NUTRITION                                                                                                    | Animal nutrition                                                                                                    |                                                                                                    | Visualizza eBook                                  |
| А-В-С-D-Е-Е-С-Н-І-Ј-К-L-М-№                                                                                         |                                                                                                    | P. McDonaid<br>R. A. Edwards<br>J. F. D. Greenhagh<br>C. A. Mitryan<br>L. A. Sincture                                                     | Autori: Peter McDonald 1926-2018.                                                                                                    |                                                                                                    |                                                   |
| A                                                                                                    | La Biblioteca e la Biblioteca Diffusa Risorse informative Servizi                                                                                                    |                                                                                                    | Harlow, UK : Pearson, 2011.                                                                                                    |                                                                                                    | ✓ Disponibile<br>Università degli Studi di Torino |
| Ab Initio Molecular Dynamics, basic The<br>utenti simultanei)<br>Advances in Fermented Foods and Beve               | Home / Risorse informative / Ebook                                                                                                    |                                                                                                    | Abstract: The latest edition of this classic text has been reorganised to pro-<br>science and practice of <u>animal nutrition</u> . Animal <u>Nutrition</u> is split into six m<br>digestion and metabolism of nutrients; Quantifying the nutrient content of<br>Mostra altro v | vide a clear and comprehensive introduction to the<br>ain sections covering: The components of food; The<br>foods: digestibility, energy and protein values; The |                                                   |
| Agrourbanism: Tools for Governance an<br>illimitato di utenti simultanei)<br>Alternative Energy Sources (Download p | DSV                                                                                                    | Maggiori informazioni su auto                                                                                                    | ore/ P. McDonald [and others].                                                                                                    |                                                                                                    |                                                   |
| Ammonia emissions in agriculture (Dow<br>Animal Nutrition (Non è possibile effettu                                  | A - B - C - D - E - F - G - H - I - J - L - M - N - O - P - R - S - T - U - V - Z<br>A                                                                                                    | titolo:<br>Edizione:                                                                                                    | 7th ed.                                                                                                    |                                                                                                    |                                                   |
| L                                                                                                    | Algoritmi diagnostico terapeutici in medicina interna nel cane e nel gatto (Accesso con credenzia<br>dell'indice e di un solo capitolo)                                                                                                    | Pubblicazione:                                                                                                    | Harlow, UK : Pearson, 2011.                                                                                                    |                                                                                                    |                                                   |
|                                                                                                    | Anatomy for Cardiac Electrophysiologists: A Practical Handbook (Non è possibile effettuare il do<br>a un solo utente per volta e unicamente dagli indirizzi IP del campus Agrovet)                                                                                                    | Contenuti:                                                                                                    | Cover; <u>Animal Nutrition</u> ; Contents; Preface to the seventh edition foods; The <u>animal</u> and its food; Water; Dry matter and its compore                                                                                                    | n; Acknowledgements; Part 1 The components of<br>nents; Analysis and characterisation of foods;                                                                  |                                                   |
|                                                                                                    | Anestesia: Cane, gatto e animali non convenzionali (Accesso con credenziali SCU. È consentito il capitolo)<br>Animal feed contamination (Download perpetuo. L'accesso è consentito a un numero illimitato d<br>Animal Handling and Physical Restraint (Download perpetuo. L'accesso è consentito a un numer<br>Animal Nutrition (Non è possibile effettuare il download del volume. E' possibile prendere in prest<br>possibile stampare fino ad un massimo di 2 pagine. Accesso consentito a 3 utenti simultanei). | download dell'indice e di un solo<br>i utenti simultanei)<br>o illimitato di utenti simultanei)<br>ito il libro per un massimo di due ore | .È                                                                                                    |                                                                                                    |                                                   |

## Il link porta alla piattaforma VITALSOURCE: Clicca su «Continue without an account»

BBLIOTECA AGROVET

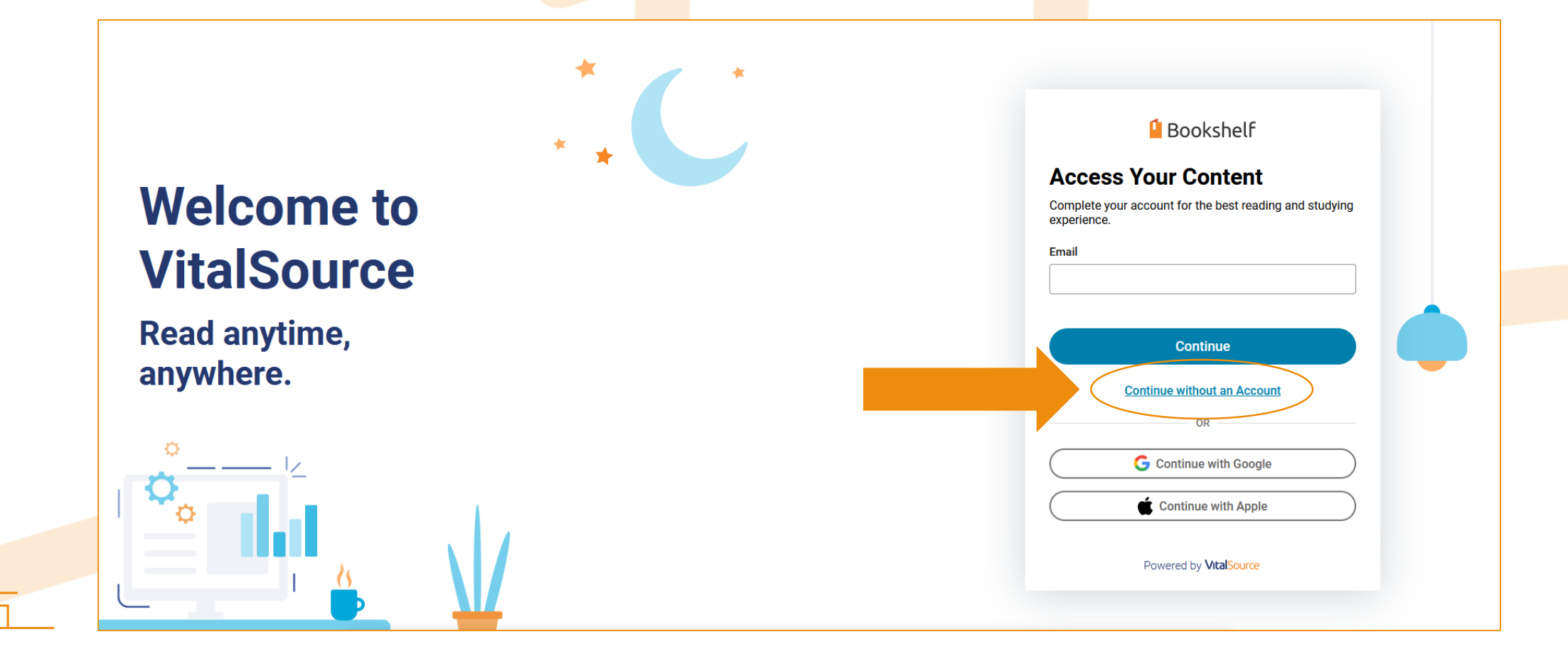

## Cerca il titolo nella barra di ricerca:

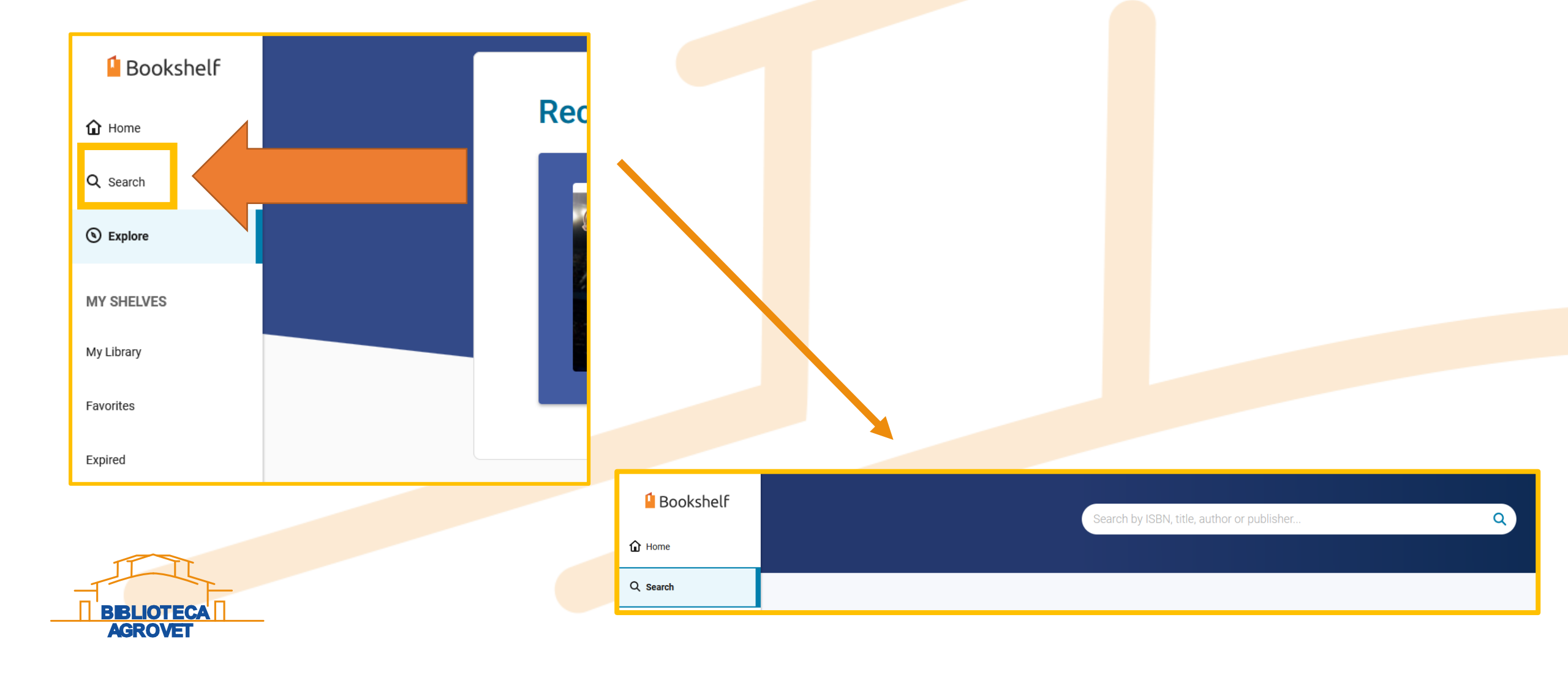

## Clicca sul libro e successivamente sul pulsante «Borrow» che compare a destra

Titles Book Content

**All Title Results** 

eBook

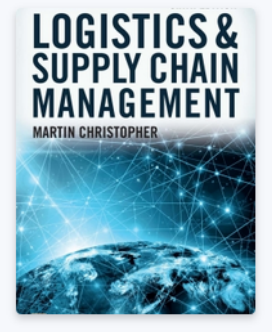

**Logistics and Supply Chain Management** 6th Edition Martin Christopher Pearson International Content

Supply chains and the logistics activities that drive them are critical to business success. Logistics and Supply Chain Management has the most up-to-date practical tools to manage the people and processes that allow businesses to gain and maintain competitive advantage through their supply chains. You'll discover how effective development and management of supply chain networks will help businesses cut costs and enhance customer value.

Borrow

View Details

BBLIOTECA AGROVET

## Clicca su «Open Book»

Titles Book Content

#### **All Title Results**

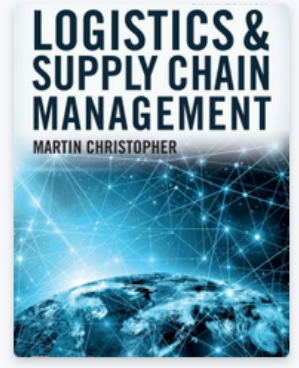

Logistics and Supply Chain Management 6th Edition

Martin Christopher Pearson International Content

eBook

Open Book

•••

**View Details** 

Supply chains and the logistics activities that drive them are critical to business success. Logistics and Supply Chain Management has the most up-to-date practical tools to manage the people and processes that allow businesses to gain and maintain competitive advantage through their supply chains. You'll discover how effective development and management of supply chain networks will help businesses cut costs and enhance customer value.

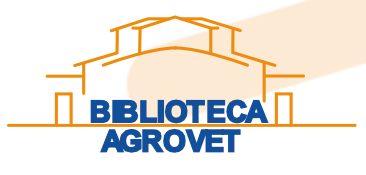